## How to view, edit, and delete the emergency project on the web

## side (Document)

Users log in the OLISS web side and click "Customs Affairs Management  $\rightarrow$  Annual Emergency Plan  $\rightarrow$  Emergency Project Setting" to enter the emergency project setting interface. Users can find the emergency project according to the filter conditions, click any position of the target project to view the project details, and click the right button to edit and delete. In the edit emergency project interface, modify the relevant information as required, click "Save".

| G       | 互海科技                                                  | ¢                                                                                                    | θQ     |                   | Work                                    | kbench (20554) Vessel Monitor | Find                               | Switching System + 🗘 | 20 en• 🧿 🌔 🛤             |
|---------|-------------------------------------------------------|----------------------------------------------------------------------------------------------------|--------|-------------------|-----------------------------------------|-------------------------------|------------------------------------|----------------------|--------------------------|
|         | Voyage Number                                         |                                                                                                    | Emerge | ncy Drills A      | nnual Em'cy Plan Em'cy Project Setting  |                               |                                    |                      |                          |
| <b></b> | Management Vessel Report                              |                                                                                                    | Add    | Import Em'cy Proj | Export Emrcy Project Batch Delete 2.Fit | nd the emergency project      | according to the filter conditions |                      | 4.Click the right button |
| Ø       | Patrol Inspection >                                   |                                                                                                    |        | No.               | Em'cy Project Name                      | Project Type 💌                | Applicable Vessels 👻               | Status 🔻             | Operation                |
| ß       | SMS Management                                        |                                                                                                    |        | 1                 | 应急逃生培训3.14                              | Training                      | LINK OCEAN 1                       | Effective            | Edit   Delete            |
| 8       | Customs Affairs                                       |                                                                                                    |        | 2                 | 应急逃生培训3.14.2                            | Training                      | LINK OCEAN 14                      | Effective            | Edit   Delete            |
| N       | Marine<br>Charts&Publications<br>Annual Em'cy<br>Plan | 新統結的出版設置計1400年回路下列時间内部) 1 海洋环境中的点<br>較 別には容易被影響が最近形成2005年間が第二線 2 4時<br>能上学校開催回調電源電源の設計構成時, 2 4時<br>能上学校開催回調電源電源の設計構成時, 2 5 - Chick any position of the target project to view the project details<br>Effective<br>生的使用型目光学 和 2 - Chick any position of the target project to view the project details<br>Effective<br>生的使用型目光学型に使用型目光<br>を行為にすることでは、<br>1 - Chick any position of the target project to view the project details<br>Effective<br>Effective<br>要求。 |        |                   |                                         |                               |                                    |                      |                          |
|         | Emergency Drill                                       |                                                                                                    |        | 4                 | 救生演练                                    | Em'cy Drill                   | LINK OCEAN 1                       | Effective            | Edit   Delete            |
|         | Fm'cy Project                                         |                                                                                                    |        | 5<br>k in order t | 能始失联通讯训练、公司、码头、海事联络                     | Practice                      | STAR                               | Effective            | Edit   Delete            |
|         | Setting                                               |                                                                                                    |        | 6                 | 海上安全应急演习计划                              | Security Drill                | LINK OCEAN 1                       | Effective            | Edit   Delete            |
|         | Management                                            | I                                                                                                    |        | 7                 | 应支部署表、各自的应支责职、各种应急警报声号识别与熟悉             | Practice                      | STAR                               | Effective            | Edit   Delete            |
| ₫       | Vessel Incident Record                                |                                                                                                    |        | 8                 | 演习                                      | Drill                         | LINK OCEAN 1, Shore-based          | Effective            | Edit   Delete            |
|         | Address Book                                          | I                                                                                                    |        | 9                 | 防火门、水密门的关闭、"四合一"的使用、报警设置、测毒管、<br>事(1)   | 例 Practice                    | STAR                               | Effective            | Edit   Delete            |
| £       | E-Signature >                                         |                                                                                                    |        |                   |                                         |                               | 239 Total 10Total/Page ¥           | < 1 2 3              | 24 > Go To 1 Page        |
| 0       | Setting >                                             |                                                                                                    |        |                   |                                         |                               | Los foreir age                     |                      |                          |

| q   | り 互海科技 © Q Workbench (28553)                               |      |                                                            |                  |                                                                                                    | 5.Modify the relevant information Edit Em'cy Project |                              |                      |                         |                        |                                   |                                                                                                    |   |
|-----|------------------------------------------------------------|------|------------------------------------------------------------|------------------|----------------------------------------------------------------------------------------------------|------------------------------------------------------|------------------------------|----------------------|-------------------------|------------------------|-----------------------------------|----------------------------------------------------------------------------------------------------|---|
|     | Voyage Number                                              |      | Emergency Drills Annual Em'cy Plan Em'cy Project Setting   |                  |                                                                                                    |                                                      | Project Name *               | 40                   |                         | Project Typ            | Project Type *                    |                                                                                                    |   |
|     | Management                                                 |      | Add Import Emtcy Project Export Emtcy Project Salch Device |                  |                                                                                                    |                                                      | No. (The Smaller,The Closer) |                      |                         | manning                | iraining V                        |                                                                                                    |   |
|     | Vessel Report                                              |      | Note: Unsut                                                | omitted emergenc | cy projects will not be generated in the emergency annual plan.                                                                                                    | 0                                                    |                              |                      |                         |                        |                                   |                                                                                                    |   |
| 0   | Patrol Inspection                                          |      |                                                            | No.              |                                                                                                    | Project Type 👻                                       | Requirement                  |                      |                         |                        |                                   |                                                                                                    |   |
| c   | SMS Management                                             |      |                                                            | 1                | 应急逃生培训3.14                                                                                                    | Training                                             | 应急进生培训3.14.2                 |                      |                         |                        |                                   |                                                                                                    | ľ |
| 80- | Customs Affairs<br>Management                              |      |                                                            | 2                | 应急逃生培训3.14.2                                                                                                    | Training                                             |                              |                      |                         |                        |                                   | 12/500                                                                                                    |   |
|     | Marine<br>Charts&Publications<br>Annual Em <sup>*</sup> cy |      |                                                            | 3                | 新能能給垃圾管理计划(应包括下列培训内容):1.滑车环境中的边<br>现.約止效率指数研究地位还未可方法以及对环境地影响。2希关<br>能上或常常物管理的国家或证明的无律或影响。3.2字、处理和转移<br>指出上或效率增加卫生业感。4.4台船上和时止处理输出。上于<br>生的20世边级的技术。5.或少存起上产生过级的特别指导的方法和<br>网络。4.2 在这些学习区域的研究部址。2.5 Automanowa | 移<br>序 Dnill<br>和                                    | Upload<br>Please select Exec | ution Vessel Note:Pe | riod, Generated every x | months from the effect | tive date; (Include the effective | month)                                                                                                    |   |
|     | Emergency Drill                                            |      |                                                            |                  | erfe, Oling+Hox.TFLAdiretsETHES, Factification H                                                                                                    |                                                      |                              | LINK OCEAN 1         | Traquienenie in .       | Dettor Franky of Fe    |                                   | Decision of the state of the state of the st |   |
|     | Annual Em'cy<br>Plan                                       |      |                                                            | 4                | 教生演练                                                                                                    | Em'cy Drill                                          |                              | AMY ANGEL            |                         |                        |                                   |                                                                                                    |   |
|     | Em'cy Project<br>Setting                                   |      |                                                            | 5                | 10.81天秋681,4103、公司、特天、将争秋88<br>在上央会由急速习计时                                                                                                    | Security Drill                                       |                              | LINK OCEAN 14        | Neccessary ~            | 4                      | 2025-03                           | 应急年计划 🖌                                                                                                    |   |
|     | Antifouling<br>Management                                  |      |                                                            | 7                | 应支部署表、各自的应支责职、各种应急管报声号识别与熟悉                                                                                                    | Practice                                             |                              | huhai3               |                         |                        |                                   |                                                                                                    |   |
| ◬   | Vessel Incident Reco                                       | rdis |                                                            | 8                | 演习                                                                                                    | Drill                                                |                              | huhaiyun             |                         |                        |                                   |                                                                                                    |   |
| 8   | Address Book                                               |      |                                                            | 9                | 防火门、水密门的关闭、"四合一"的使用、报警设置、测毒管、测<br>至10                                                                                                    | Practice                                             |                              | huhaiyun1            |                         |                        |                                   |                                                                                                    |   |
| உ   | E-Signature                                                |      |                                                            |                  |                                                                                                    |                                                      |                              | LUNG MUN             |                         |                        |                                   |                                                                                                    |   |
| ٢   | Setting                                                    | 5    |                                                            |                  |                                                                                                    |                                                      |                              |                      |                         |                        | 6.Click "Save"                    | Save                                                                                                    | ] |